## Le profil du participant

## Création de votre profil

**1. Accédez aux paramètres de votre profil**, en cliquant sur l'icône en haut à gauche après vous être connecté, puis en cliquant sur votre nom en haut de l'écran.

**2. Décrivez-vous.** Téléchargez une photo, déterminez vos paramètres de confidentialité, mentionnez vos réseaux sociaux, et remplissez les champs de texte pour que les autres participants puissent vous découvrir.

## Pour rendre un profil public

**1. Accédez à vos paramètres de profil** pour le rendre public si cela ne vous dérange pas que les autres participants voient votre profil.

Après vous être connecté à l'appli, cliquez sur l'icône en haut à gauche, puis sur votre nom en haut de l'écran.

2. Décochez la case en haut de vos paramètres de profil. Cette case s'appelle « Privé ».

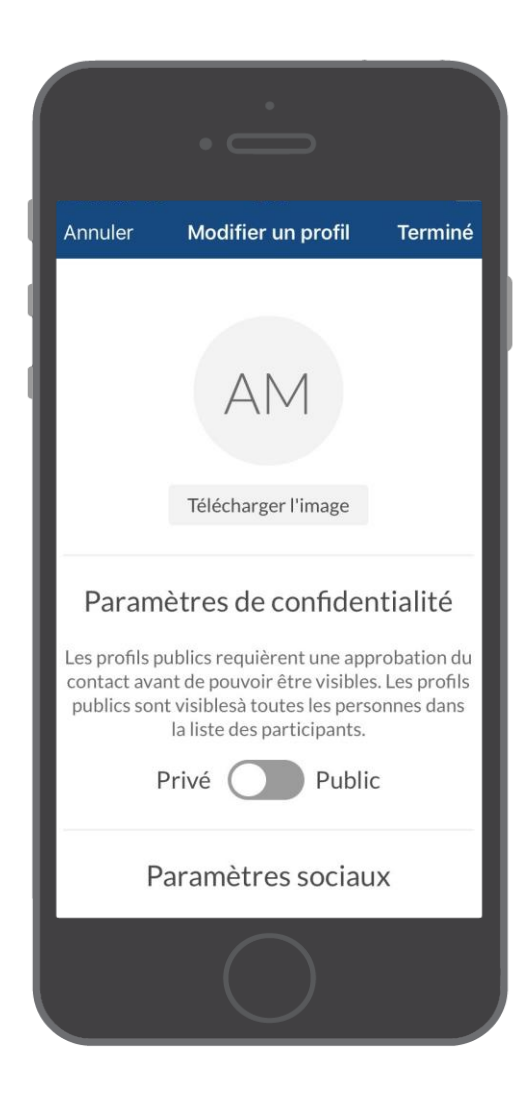

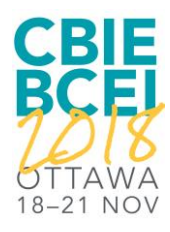